#### SkillsFuture Credits Checking Your SkillsFuture Credit Balance

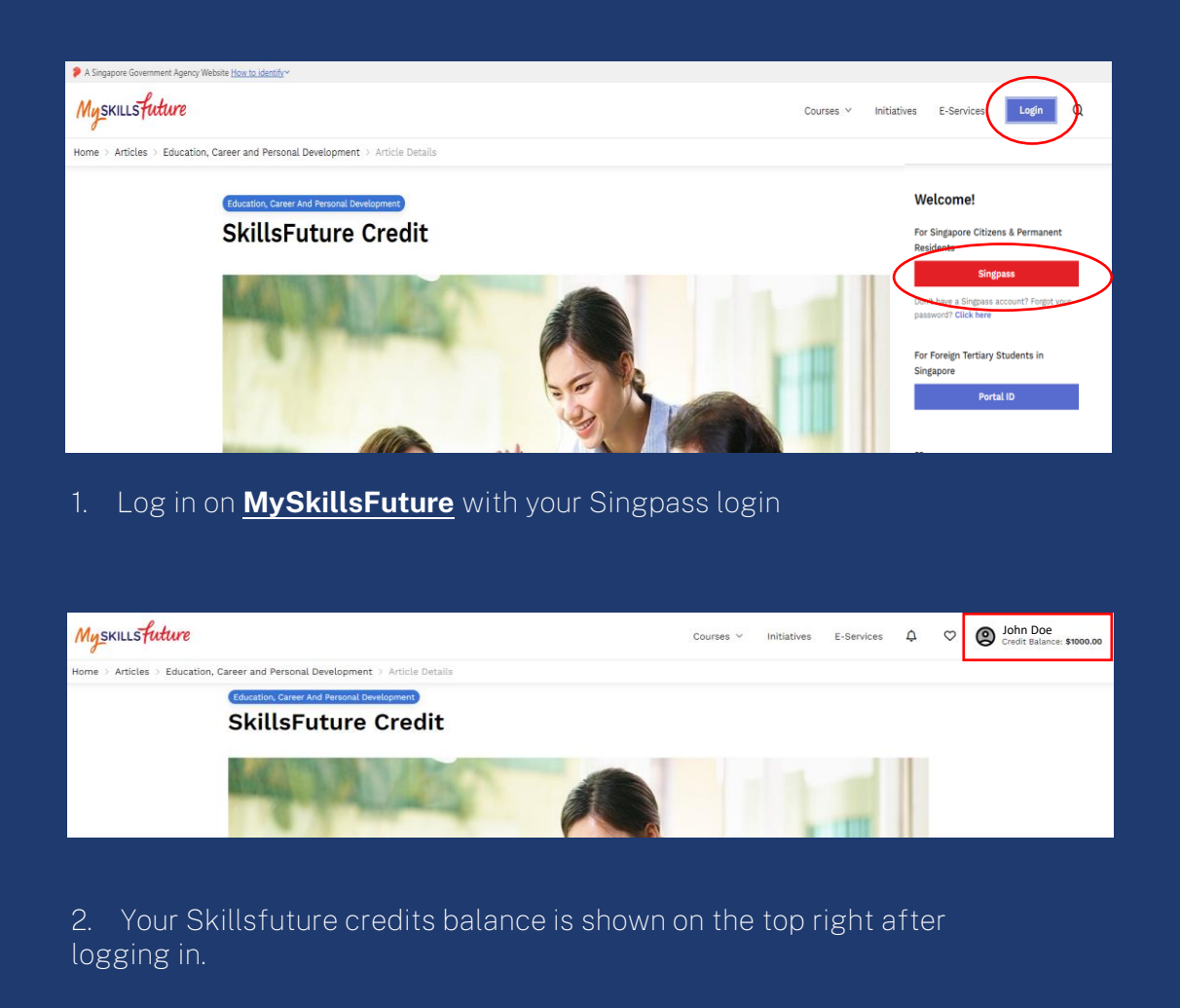

3. Decide on the amount you would like to use to claim for the respective course and declare that amount during the registration process on our website.

Next Page: How to submit SkillFuture Credit Claims

01 Submit your SkillsFuture Credit Claims 60 days before the Course Start Date

#### 02 Follow These Steps To Submit A Claim

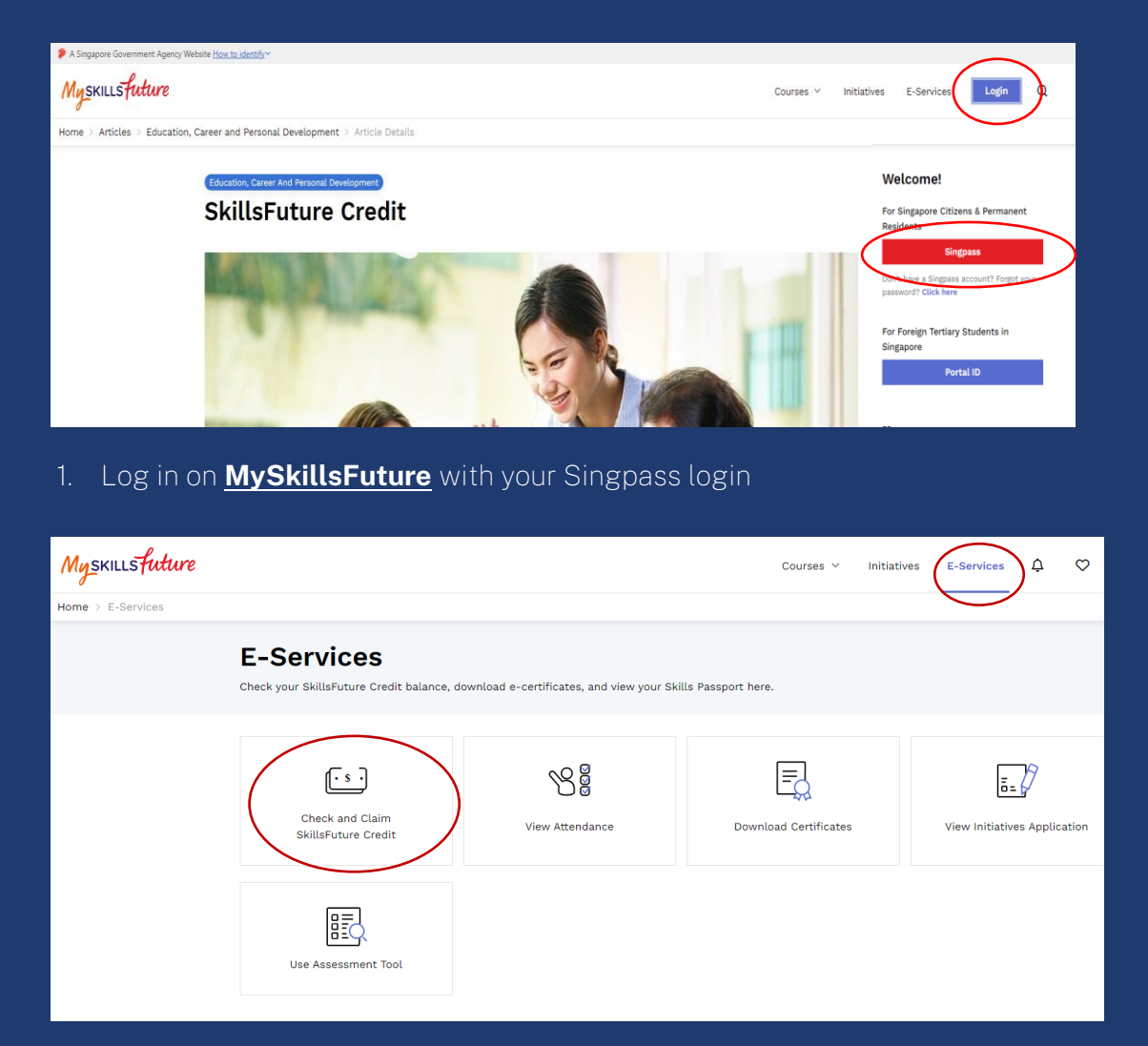

2. Navigate to "E-Services" tab and click on "Check and Claim SkillsFuture Credit.

| SkillsFuture Credit<br>Submit a claim or view your claim status here                                                      |                                                                                                    | Available skillsPuture Credit<br>\$1,000.00 ><br>expires on |  |  |  |
|----------------------------------------------------------------------------------------------------|----------------------------------------------------------------------------------------------------|-------------------------------------------------------------|--|--|--|
| Submit A Claim           1         Select Course                                                                          | Claim Status Refu     2   Fill In Details                                                                                       | nd Status                                                   |  |  |  |
| What do you need before submitting the                                                                                    | claim?                                                                                                    |                                                             |  |  |  |
| <b>Complete your profile</b> if this is your first time submitting a claim.                                               | Obtain a soft copy of the official invoice/receipt that contains:  Name as per NRIC Name of training provider Course start date |                                                             |  |  |  |
| Register for a course with a training Provider.                                                                           | Course title     *Please make sure the file size of your soft copy is not more than 48                                          | IB.                                                         |  |  |  |
| Supported Browsers: Individual portal is supported for all browsers except Internet Explorer. Select registered courses O |                                                                                                    |                                                             |  |  |  |
| click on "Proceed to Submit a Claim" on the left to search for                                                            | your course and submit your claim.                                                                                              | nindiment record disted here, you may                       |  |  |  |
| Select for a course to submit a claim O Search by Course Name/Ref No.                                                     | Search  THE BEVERAGE CLIQUE LLP                                                                                                 | Search                                                      |  |  |  |
| 13 course(s) found                                                                                                    |                                                                                                    |                                                             |  |  |  |
|                                                                                                    |                                                                                                    |                                                             |  |  |  |

#### 3. Click on "Submit A Claim" and search for the course by training provider: THE BEVERAGE CLIQUE LLP.

| Please note that the "Additional          |
|-------------------------------------------|
| SkillsFuture Credit (Mid-Career Support)" |
| credits are not applicable for our course |
| claims                                    |

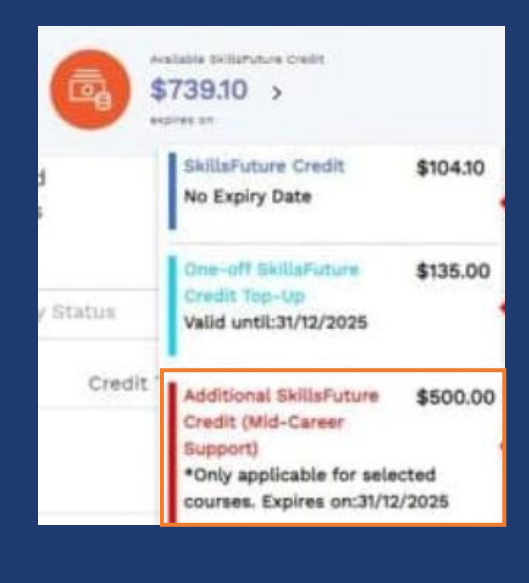

| Course ID: TGS-2023019998                              |   | Select |
|--------------------------------------------------------|---|--------|
| Training Provider: THE BEVERAGE CLIQUE LLP             |   |        |
| Course Support Period(s): 08/04/2023 to 31/03/202      | 5 |        |
| Companya National Anna Anna Anna Anna Anna Anna Anna A |   |        |
| Course Name Course ID: TGS-2021003470                  |   | Select |

4. Scroll down and select the course you would like to claim SkillsFuture Credit for and click on 'Select'.

| Enter course start date * |   |      |  |  |
|---------------------------|---|------|--|--|
| dd/mm/yyyy                | t | Next |  |  |

5. Once selected, please enter course start date at the bottom of the page. [Please note the correct Course Run Start Date].

|                                                                                                    | Amount Of Credit To Claim *                                                | Fee Payable By You (Including GST) *                  |
|----------------------------------------------------------------------------------------------------|----------------------------------------------------------------------------|-------------------------------------------------------|
|                                                                                                    | s\$                                                                        | S\$                                                   |
| VSET LEVEL 1 AWARD IN WINES                                                                           | The claim amount should not be mo<br>SkillsFuture Credit balance (whicheve | re than the nett course fee, or your<br>er is lower). |
| Course ID:TGS-2020502363                                                                              | Upload supporting docum                                                    | ents *                                                |
| raining Provider: <b>THE BEVERAGE CLIQUE LLP</b><br>Course Run Dates: <b>10/11/2018 to 31/07/2023</b> |                                                                            | Đ                                                     |
|                                                                                                    | Drag and Dro<br>jpeg.png.                                                  | p or Browse your files.<br>pdf - max file size 4MB.   |

6. The page will show your course details and the course run or course start date. Scroll down to key in payment details and upload supporting documents and click 'Review'

| eview your Submission                                                                                                    |               |
|----------------------------------------------------------------------------------------------------|---------------|
| Course Name                                                                                                    |               |
| Training Provider: THE BEVERAGE CLIQUE LLP                                                                                      |               |
| Payment Details                                                                                                    |               |
| Fee Payable By You (Including GST): <b>S\$144.00</b><br>Amount Of Credit To Claim: <b>S\$14<mark>Supporting Document</mark></b> |               |
| Supporting Document(s)                                                                                                    |               |
| Supporting Document<br>68.74 KB                                                                                                 |               |
| have read and agreed to the SkillsFuture Credit Terms & Conditions ${\mathfrak D}$ *                                            |               |
|                                                                                                    | Cancel Submit |

7. Agree to the terms and conditions. Click Submit.

For any further enquiries, please reach out to our team at <u>admin@thebeverageclique.com</u> or <u>6424 0454</u>